## Remove the Keap logo at the bottom of your emails %

This article applies to:

## Legacy Alert!

This only pertains to legacy emails. Unless you are using legacy features in Keap, you can ignore this setting.

| My Nav         | CRM                 | Marketing          | E-Commerce       | Admin                  |
|----------------|---------------------|--------------------|------------------|------------------------|
| Basic Training | Contacts            | Campaign Builder   | E-Commerce Setup | Branding Center        |
| Initial Setup  | Companies           | Email & Broadcasts | Orders           | Billing & Accound Info |
| Dashboard      | Opportunities       | Lead Generation    | Products         | Users                  |
| My Day         | Referral Partners   | Templates          | Payment Setup    | Import Data            |
|                | Visitors            | Dynamic Content    | Actions          | Data Cleanup           |
|                | Zapier Integrations | Legacy             | Promotions       | Analytics              |
|                |                     |                    | Legacy           |                        |

1. Go to Admin > Branding Center

2. Click the **Footers** tab.

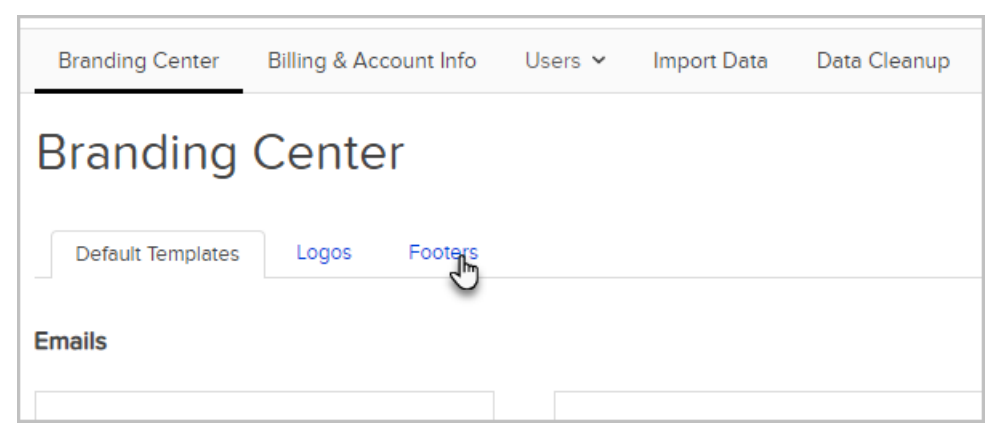

3. Scroll to the bottom of the page to change your settings.

| keap <sub>O</sub> keap <sub>OText</sub>                                                             |                            |   |
|----------------------------------------------------------------------------------------------------|----------------------------|---|
| Allow "Delivered By" Keap Footer in emails?<br>Allow "Powered By" Keap Footer, which links to Keap? | ○ Yes ● No<br>● Yes ○ No ⑦ |   |
| My Keap Referral Partner Code:                                                                      | footer_localdemo           | 0 |

- Allow "Delivered By" Keap Footer in emails: Choose No to hide the Keap logo.
- Allow "Powered By" Keap Footer, which links Keap: Choose No to show the logo, but disable the link to the Keap website.
- My Keap Referral Partner Code: If you are an Keap referral partner, you can enter your partner code here to receive credit for leads generated through the Keap footer link.
- 4. (Optional) If you choose not to hide the Keap footer, select a logo or text option for emails and system

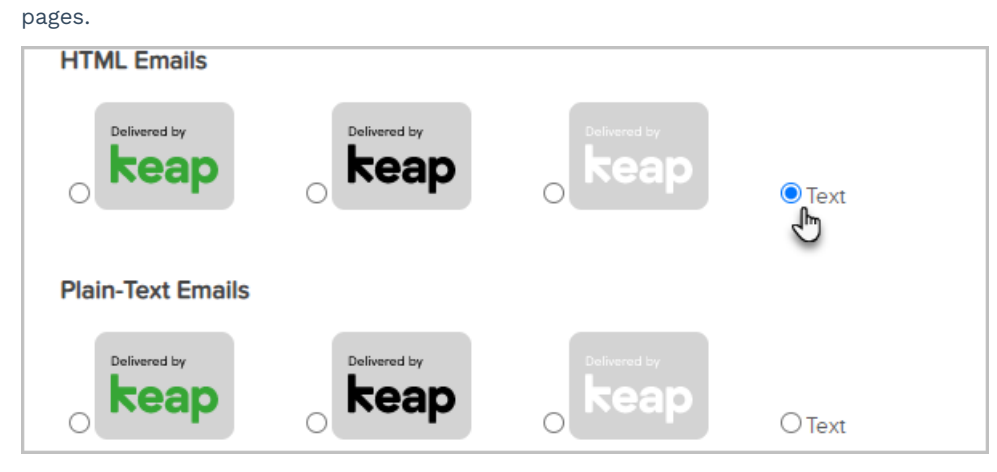

5. Click Save